## Installing AdBlock Plus to Google Chrome

Begin by opening a browser and entering this link: <u>https://adblockplus.org</u> in Google Chrome Click on 'Install for Chrome'

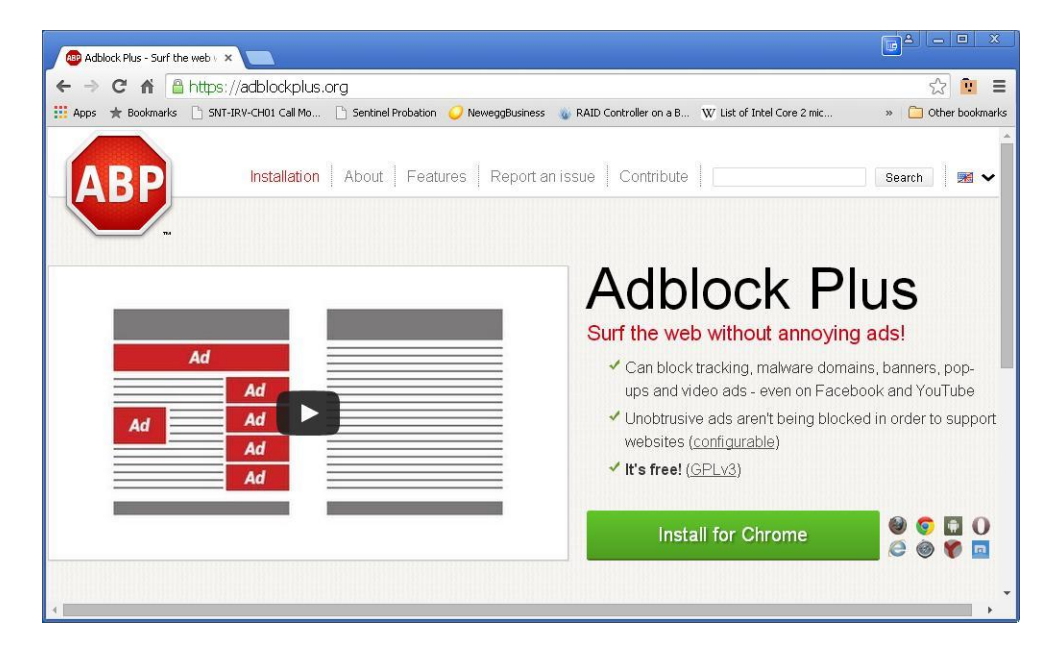

## Click 'Add'.

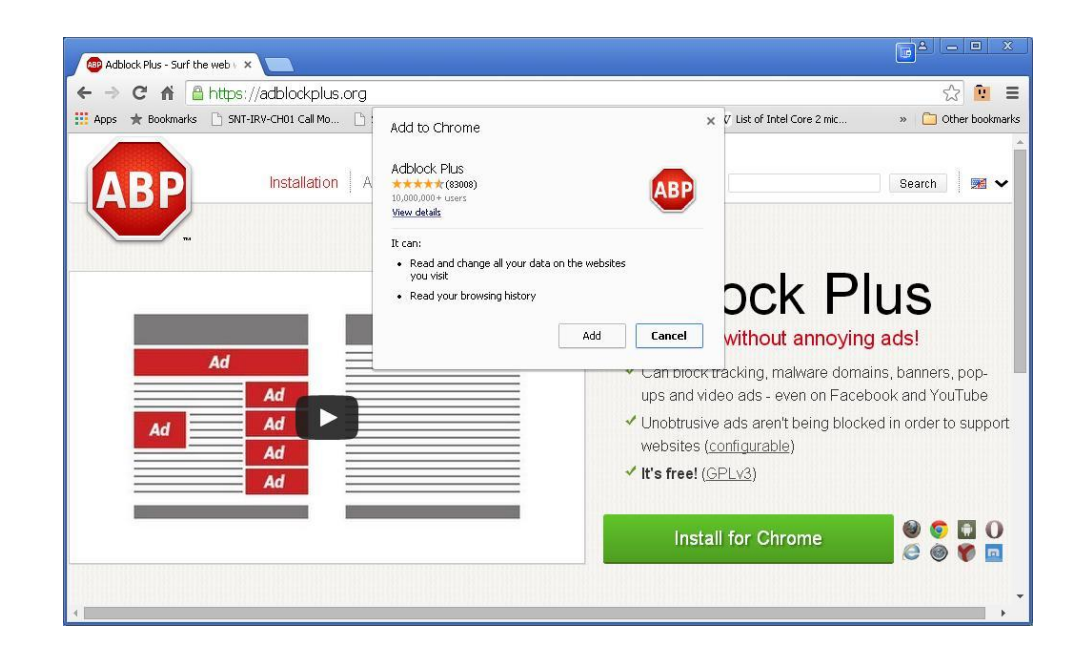

The AdBlock extension will automatically install itself. You'll see this message when it has completed.

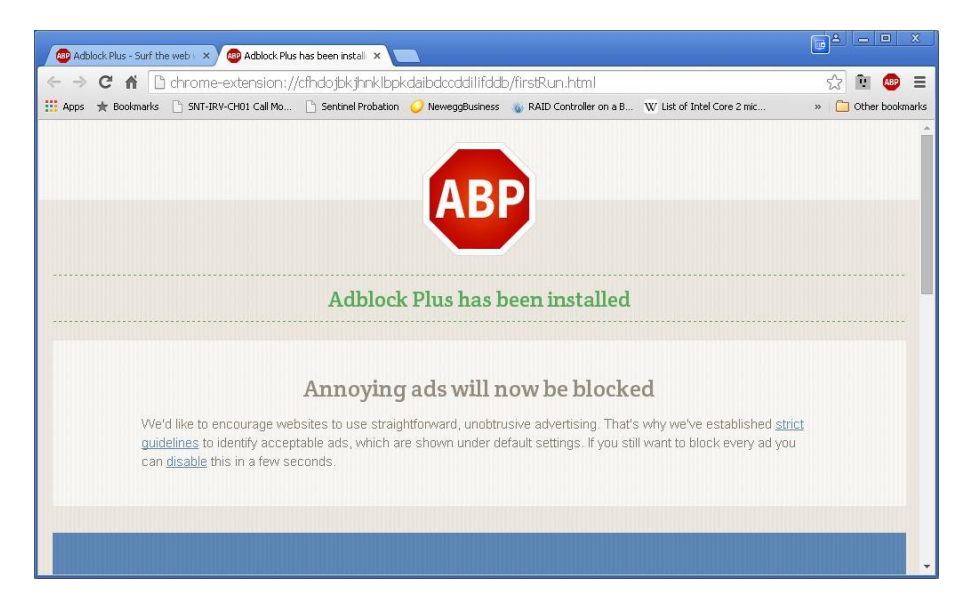